# Alcatel

F860 VOICE / F860 VOICE DUO / F860 VOICE TRIO

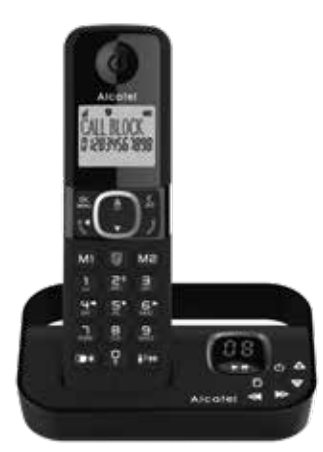

Guide d'utilisation Start Up Guide

www.alcatel-home.com

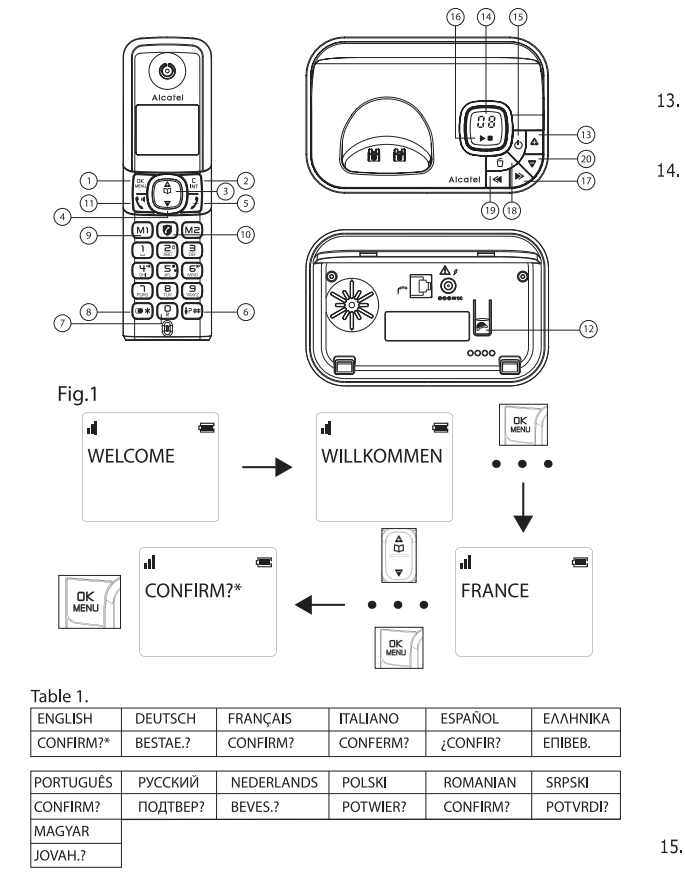

#### Table 2.

| 1. MENU / ▲ or ▼/HS SETTINGS/ MENU |              |              |              |             |              |
|------------------------------------|--------------|--------------|--------------|-------------|--------------|
| EN                                 | DE           | FR           | п            | ES          | EL           |
| HS SETTINGS                        | MT-EINSTEL.  | REGL. COMB   | IMPOSTA PORT | CONF TELEF. | ΡΥΘΜΙΣΕΙΣ ΑΚ |
| PT                                 | RU           | NL           | PL           | RO          | SRB          |
| CONFIG. TERM                       | ОПЦИИ ТРУБКИ | HANDSET INST | USTAW WŁASNE | PROGR PERS  | PERSONALIZ.  |
| ни                                 |              |              |              |             |              |

K.B. BEALLIT

#### 2. ▲ or ▼/LANGUAGE/ ▲ or ▼/ MENL

| EN       | DE      | FR     | IT     | ES     | EL     |
|----------|---------|--------|--------|--------|--------|
| LANGUAGE | SPRACHE | LANGUE | LINGUA | IDIOMA | ΓΛΩΣΣΑ |
| PT       | RU      | NL     | PL     | RO     | SRB    |
| IDIOMA   | язык    | TAAL   | JĘZYK  | LIMBA  | JEZIK  |
| HU       | _       |        |        |        |        |
| NYELV    |         |        |        |        |        |

#### FRANCAIS

#### Le présent emballage comprend un câble téléphonique RJ11, pour répondre aux installations équipées de box internet :

- Si vous disposez d'une box internet, veuillez connectez directement le câble téléphonique à votre box.
- Si vous ne disposez pas de box internet, veuillez réutiliser votre ancienne prise téléphonique ou adressez-vous à votre revendeur pour en acquérir une.

#### PREMIÈRE INSTALLATION Installation de votre téléphone:

- Procédez aux divers branchements sur la base. Branchez le câble de la ligne téléphonique sur la prise téléphonique murale et branchez le câble d'alimentation sur une prise secteur.
- Insérez les batteries dans le combiné
- Avant de commencer à utiliser votre téléphone, mettez les batteries à charger pendant 15 heures.
- Une fois les batteris des combinés chargées, procédez au réglage de la langue (Fig.1)

A utilisez uniquement l'adaptateur secteur qui vous a été fourni avec la base et avec les batteries rechargeables de votre téléphone.

#### Touches du combiné et de la base

- Touche OK/Menu Touche Retour / Intercom
- 3 & 4. Touche de navigation
- Touche Raccrocher/Ouitter 5.
- Touche # Appuyez pour insérer #; En mode veille: appuyez et 6. maintenez enforncé pour accéder à liste d'appels.
- Touche 0 En mode décrohé: appuyez et maintenez enfoncée pour 7. composer un flash (R)
- Appuyez pour insérer \* ; En mode veille: fair un appui long pour 8. accéder à la liste des derniers appels émis (BIS).
- 9. Touches M1, M2 - En mode veille ou en utilisation: appuyez sur M1 ou M2 pour appeler directement le numéro qui y est enregistré.
- Touche 🗭 \* \*Pour le blocage d'appels, il est nécessaire de souscrire au service Présentation du Numéro. Contactez votre opérateur de 10. téléphonie fixe. En mode veille: Accès direct au menu Blocage d'appels
- 11. Touche Décrocher / Mains libres
- Touche Recherche de combiné / association Pour localiser le 12. combiné/pour démarrer la procédure d'association. Pour les modèles multicombinés, tous les combinés fournis sont déjà associés à la base. L'association n'est donc nécessaire que pour les combinés supplémentaires que vous achetez et pour les combinés défectueux
  - que vous devez remplacer. Δ Augmente le volume sonore dans le haut-parleur (+) pendant la

## lecture des messages.

- ÉCRAN OF-> -- La fonction répondeur est désactivée (OFF)
- On-> XX La fonction répondeur est activée (ON) et XX messages ont été enregistrés sur le répondeur
- 00 Allumé fixe : le répondeur ne contient aucun message
  - Clignotant : XX nouveaux messages ont été enregistrés sur le répondeur
- ZZ Allumé fixe : le répondeur contient ZZ messages déjà lus (et aucun nouveau message)
- XX/FF XX cliqnote en alternance avec FF : XX nouveaux messages ont été enregistrés, et la mémoire du répondeur est saturée
- FF Clignote : la mémoire du répondeur est saturée avec des messages déjà lus; aucun nouveau message n'a été reçu
- -/XX XX clignote en alternance avec - - : l'heure n'a pas été réglée et XX nouveaux messages ont été enregistrés
- - clignote: l'heure n'a pas été réglée, aucun nouveau message n'a été recu
- ΧХ Allumé fixe : lecture de l'ancien message XX déjà reçu clignote : lecture du nouveau message XX reçu
- Allumé fixe : lecture de l'annonce, avec A1 correspondant à A1/A2 l'annonce pour le mode Répondeur/ Enregistreur et A2 correspondant à l'annonce pour le mode Répondeur simple
- XX clignote en alternance avec An : un nouveau message XX/An XX est actuellement enregistré
- An signifie que l'enregistrement du message est en cours
- Clignote : l'accès à distance est en cours rA
- LX Allumé fixe : indique le niveau sonore actuel, avec X compris entre 1 et 8 ወ

## Appuyez pour activer la fonction répondeur

- Réappuyez pour désactiver la fonction répondeur
- Appuyez pour écouter le message
- Réappuyez pour arrêter la lecture du message 17.
- Appuyez pour arrêter la lecture du message actuel et passer au message suivant

#### Ó 18,

15.

16.

ΧХ

- Appuyez une fois pour supprimer le message en cours de lecture Appuvez et maintenez enfoncée pour supprimer tous les messages lus
- 19. ~ Appuyez pour relire le message actuel depuis le début Appuyez deux fois pour arrêter la lecture en cours et lire le message précédent
- 20.
  - Diminue le volume sonore dans le haut-parleur (-) pendant la lecture des messag
- \*Sous réserve d'abonnement et de disponibilité du service auprès de l'opérateur de liane fixe.

#### Icones de l'écran

- Signifie que la fonction blocage d'appel est activée.
   (Consultez la notice Blocage d'apels ci-jointe)
  - Indique que les batteries sont complètement chargées.
  - Indique que les batteries sont complètement déchargées.

- Indique qu'un appel externe est en cours ou a été mis en attente. L'icône clignote lorsque vous recevez un appel
- **oo** Indique que vous avez reçu un message vocal\*.
- ? Indique de nouveaux appels non répondus\* dans le journal des appels.
- ▲ S'affiche sur l'écran lorsque la fonction réveil est activée.
- S'affiche sur l'écran lorsque vous passez en mode mains-libres.
- Allumé fixe : indique que le répondeur est activé. Allumé fixe : indique que le repondeur est acuve. Clignote : lorsque le répondeur a enregistré de nouveaux messages.
- Indique que le combiné est associé à la base et qu'il se trouve à portée de la ш L'icône clignote lorsque le combiné se trouve hors de portée ou recherche la

#### Utilisation de votre téléphone Recevoir et mettre fin à un appel

## - (" ou 🗲

### Émettre un appel

- V avant ou après la composition du numéro. Depuis la liste Bis: Appuyez et maintenez enforncé \* / Amou ▼ /
- depuis le journal des appels\*: Appuyez et maintenez enforncé #/ ♣ ou ▼ Remarque: Vous devez être abonné au service d'identification de l'appelant
- pour que le numéro ou le nom de l'appelant figure dans le journal des appels.
- Numéroter depuis une mémoire directe: Appuyez M1 ou M2; Appuyez sur TOUCHE 1, TOUCHE 2 ou TOUCHE 3 pendant que ques secondes.
- Depuis le répertoire: 🏯 / 🏯 ou マ / 📖 .
- Pendent un appel: Pour activer/désactiver le mode mains-libres: II

Pour appeler un combiné en interne: Si vous n'avez que 2 combinés associés à la base: L

- Si vous avez plus de 2 combinés inscrits auprès de la base: 🕻 / 🋱 ou ▼ / seléctionnez le numéro du combiné / OK
- Pour appeler tous les combinés: L/ A ou ♥ sélectionner APPEL TS / K MENU Pendant l'appel:
- Appuyez sur MENU jusqu'à sélectionner l'option INTERCOM.
- Appuyez sur <sup>DK</sup><sub>MENU</sub>, ▲ ou ▼ sélectionnez le combiné avec lequel vous voulez réaliser la conférence à 3 / MENU .
- Le correspondant interne appuie sur 🐧 pour accepter l'appel interne. Appuyez sur la touche \* du combiné appelant et maintenez-la enfoncée pour établir la conférence.

#### Répertoire: 100 entrées

#### Enregistrer un contact dans le répertoire

MENU/ ▲ ou ▼ pour sélectionner REPERTOIRE / MENU/ MENU/ Sélectionnez AJOUTER / tapez le nom d u contact / MENU / tapez le numé ro d e télé phone d u contact / MENU / choisir la melodie / DK

#### Pour affecter les mémoires directes aux touches 1, 2 & 3

uĸ / A ou ▼ pour sélectionner REGL. COMB / uk / A ou ▼ pour sélectionner MEM. DIRECTE / MENU / A OU ▼ pour sélectionner M1, ou M2, TOUCHE 1, ou TOUCHE 2 ou TOUCHE 3 / MK / modifiez ou tapez le numéro / MK MENU

#### Réglages du répondeur

### Paramétrages depuis le combiné

#### Allumer et éteindre le répondeur

- <sup>DK</sup><sub>MENU</sub> / ▲ ou ▼ pour sélectionner **REPONDEUR** / <sup>DK</sup><sub>MENU</sub> / ▲ ou ▼ pour sélectionner REP. ON/OFF <sup>DK</sup><sub>MENU</sub> / ▲ ou ▼ pour sélectionner ACTIVER ou DESACTIVER / <sup>DK</sup><sub>MENU</sub>.

#### Régler le mode du répondeur

- <sup>DK</sup><sub>MENU</sub> / ▲ ou ▼ pour sélectionner **REPONDEUR** / <sup>DK</sup><sub>MENU</sub> / ▲ ou ▼ pour sélectionner REGLAGES REP / <sup>DK</sup><sub>MENU</sub> / pour sélectionner MODE REP. / <sup>DK</sup><sub>MENU</sub> / ▲ ou ▼ pour sélectionner REP. SEUL ou REP. ENREG. / DK

#### Enregistrer une annonce personnalisée

Lecture et suppression des messages

Modifier le nombre de sonneries

master PIN 0000).

Relancer la lecture des messages Reprendre la lecture du message actuel dupis

Action

le début

Effacer le message

Passer le message

Allumer le répondeur Eteindre le répondeur

Accéder à votre répondeur à distance

LIRE MSG / OK pour commencer la lecture.

choisir 2 - 8 SONNERIES ou ECO APPEL/ DK

OK / ▲ ou ▼ pour sélectionner REPONDEUR / OK / ▲ ou ▼ pour sélectionner REGLAGES REP / <sup>DK</sup><sub>MENU</sub> / pour sélectionner ANNOUCES / <sup>DK</sup><sub>MENU</sub> / ▲ ou ▼ pour sélectionner REP. SEUL ou REP. ENREG. / MKN / ▲ ou ▼ pour sélectionner ENR ANNONCE / MENU pour commencer l'enregistrement / MK pour terminer l'enregistrement

- <sup>DK</sup><sub>MENU</sub> / ▲ ou ▼ pour sélectionner **REPONDEUR** / <sup>DK</sup><sub>MENU</sub> / pour sélectionner

- Pendant la lecture du message vous pouvez sélectionner  $\frac{\mathrm{DK}}{\mathrm{MENU}}$ , puis  $\mathbf{A}$  ou  $\mathbf{\nabla}$ 

pour sélectionner option afin de supprimer le message en cours de lecture.

- <sup>DK</sup><sub>MENU</sub> / ▲ ou ▼ pour sélectionner **REPONDEUR** / <sup>DK</sup><sub>MENU</sub> / ▲ ou ▼ pour sélectionner

REGLAGES REP / <sup>DK</sup><sub>MENU</sub> pour sélectionner NB SONNERIES / ▲ ou ▼ afin de

- Composez votre numéro de téléphone/ pendant la lecture de l'annonce

L'accès à distance vous permet de réaliser les actions suivantes:

personnalisée, tapez **\*** et composez votre code d'accès à distance (code

Touche

2 (pendant la lecture)

- <sup>DK</sup><sub>MENU</sub> / ▲ ou ▼ pour sélectionner **REPONDEUR** / <sup>DK</sup><sub>MENU</sub> / ▲ ou ▼ pour sélectionner REGLAGES REP / <sup>DK</sup>/ ▲ ou ▼ Pour sélectionner LANGUE REP / <sup>DK</sup>/ ▲ ou

Régler la langue de la messagerie

intempestif.

suivants

liane fixe.

OFF

ON

CONTACTS

VIPS

ANONYME

1.

Mode manuel

cette liste à tout moment.

1.1. Activer le mode manuel

MENU BLOC. APPEL PROG. BLOC.

bloqués en un clic.

sélectionner ACTIVER.

le menuaffiché sur l'écran.

PROG. BLOC.

A partir du téléphone en veille.

un numéro dans la liste des numéros bloqués:

1. Depuis la liste des appels entrants

sélectionner un numéro.

bloqué.

OU BIEN

Comment bloquer un appel entrant

Paramètres Explications

▼ afin de choisir la langue souhaitée / OK

(pour plus d'informations, voir partie 2.1).

- Ce téléphone est doté de la fonction blocage d'appel\*. Cette fonction vous permet de filtrer les appels entrants et de ne laisser sonner que certains numéros, afin d'éviter tout appel
- Lors de la première prise en main de votre téléphone, cette fonction est désactivée par défaut mais yous pouvez l'activer en suivant les étapes expliquées dans les paragraphes
- \*Sous réserve d'abonnement et de disponibilité technique du service "présentation du numéro" auprès de l'opérateur de

#### PRESENTATION DE LA FONCTION BLOCAGE D'APPEL

- La fonction blocage d'appel (des numéros entrants publics) est désactivée Ceci est le mode par défaut de votre appareil. La fonction blocage d'appel est activée en mode manuel. Les numéros préalablement enregistrés dans votre liste des numéros bloqués ne preatablement enregistres dans votre inse des humeros bioques ne feront pas sonner votre téléphone. Les numéros peuvent être ajoutés manuellement à la liste des numéros bloqués avant ou après un appel (pour plus d'informations, voir partie 1). Dans ce premier mode automatique, seuls les numéros provenant de votre répertoire font sonner votre appareil.
- Les autres sont bloqués automatiquement et ne produiront aucun son. Si ce mode est activé, la mention Contacts OK restera affiché sur l'écran, sauf dans le cas d'appels en absence ou des messages non lus
- Dans ce second mode automatique, seuls les contacts préalablement enregistrés en tant que VIP dans votre répertoire font sonner votre
- Les autres seront bloqués automatiquement et ne produiront aucun son. Si ce mode est activé, la mention VIP OK restera affichée sur l'écran, sauf dans le cas d'appels en absence ou de messages non lus (pour plus d'informations, voir partie 2.2).
- Cette option supplémentaire vous permet de bloquer les appels n'affichant pas de numéros (par exemple, appels privés ou appels nternationaux) et peut être activée / désactivée indépendar nent des uatre modes précédents (pour plus d'informations, voir partie 3).
- Le mode manuel est l'option la plus simple lors de votre première prise en main de l'appareil. Lorsque vous choisissez l'option ON, tous les numéros préalablement enregistrés dans votre liste des numéros blogués seront bloqués. Vous pouvez ajouter/retirer des numéros de
- Lors d'un appel entrant et avant de décrocher, appuyez sur 🕼 . Cela met fin à l'appel et vous donne l'opportunité d'enregistrer le numéro dans la liste des numéros
- Puis, pour confirmer le blocage du numéro, sur MENU . IMPORTANT: si vous ne confirmez pas le blocage, le numéro de l'appelant ne sera pas ajouté à la liste des numéros bloqués et son prochain appel ne sera pas

| DESACTIVER  |
|-------------|
| ACTIVER*    |
| VIP OK      |
| CONTACTS OK |

Appuyez sur <  $\frac{OC}{U_{even}}$  >, puis sur <  $\frac{OC}{U}$  > ou <  $\nabla$  > jusqu'à afficher **BLOC. APPEL.** 

Appuyez sur  $< \frac{\text{UK}}{\text{CM}} >$ , puis sur  $< \frac{\text{A}}{\text{CM}} >$  ou  $< \nabla >$  jusqu'à afficher **PROG. BLOC.** 

Appuyez sur <  $M_{MENU}^{OK}$  >, puis sur <  $M_{D}^{A}$  > ou <  $\nabla$  > pour

Lorsque votre appareil est en veille, appuvez sur le bouton 🕼 pour accéder directement au sous menu PROG. BLOC. Une fois ce mode activé, le symbole 🖉 restera BLIST" dans

#### 1.2. Ajouter un numéro à la liste des numéros bloqués

1. Appuyez sur < **Ø** >, pour afficher **PROG. BLOC.**, ou: Appuyez sur <  $_{MENU}^{DK}$  > puis sur <  $\stackrel{A}{\square}$  > ou <  $\nabla$  > jusqu'à voir **BLOC. APPEL**, puis appuyez sur < CK = 0K > pour afficher

#### 2. Appuyez sur $\langle \stackrel{A}{\square} \rangle$ ou $\langle \nabla \rangle$ pour afficher **NUM. BLOQ.**

 Appuyez sur < <sup>IK</sup><sub>MENU</sub> >, puis sur < <sup>A</sup><sub>M</sub> > ou < ▼ > jusqu'à pouvoir s électionner AJOUTER. Entrez le numéro qui doit être bloqué puis appuyez sur <  $_{MENU}^{DK}$  > pour l'enregistrer. REMARQUE: Il existe deux autres méthodes pour enregistrer

- Appuyez sur  $< \overset{\text{\tiny IN}}{\underset{\text{\tiny Wu}}{\underset{\text{\tiny Wu}}}{\underset{\underset{\text{\tiny Wu}}{\underset{\text{\tiny Wu}}{\underset{\text{\tiny Wu}}{\underset{\text{\tiny Wu}}{\underset{\text{\tiny Wu}}{\underset{\text{\tiny Wu}}}{\underset{\text{\tiny Wu}}{\underset{\text{\tiny Wu}}{\underset{\underset{\text{\tiny Wu}}}{\underset{\text{\tiny Wu}}{\underset{\text{\tiny Wu}}}}}}}}}}}}}}} }$
- Appuyez sur <  $_{MENU}^{OK}$  >, puis sur <  $\frac{\Delta}{M}$  > ou <  $\nabla$  > pour

- Appuyez sur  $< \frac{DK}{MENU} >$ , puis sur  $< \frac{\Delta}{M} >$  ou  $< \nabla >$  pour afficher AJOUT BLIST.
- Appuyez sur < OK > pour vérifier le numéro, puis sur < OK > pour l'enregistrer dans la liste des numéros bloqués.
- 2. Depuis la liste des appels sortants
- Appuyez et maintenez < ★ >. Puis sur < 🛱 > ou < 🔻 > pour sélectionner une entrée dans la liste BIS.
- Appuyez sur <  $_{MENU}^{OK}$  >, puis sur <  $\stackrel{A}{\square}$  > ou <  $\nabla$  > pour afficher AJOUT BLIST.
- Appuyez sur <  $\frac{DK}{MENU}$  > pour vérifier le numéro, puis sur <  $\frac{DK}{MENU}$  > pour l'enregistrer dans la liste des numéros bloqués.

#### 1.3. Modifier un numéro dans la liste des numéros bloaués

A partir du téléphone en veille, 1. Répétez les étapes 1 et 2 de la partie 1.2.

- 2. Appuyez sur  $< \frac{DK}{MENU} >$ , puis sur  $< \frac{A}{M} >$  ou  $< \nabla >$  et sélectionnez MODIFIER.
- Appuyez sur <  $\triangleq$  > ou <  $\bigtriangledown$  > jusqu'à voir le numéro souhaité, puis appuyez sur <  $_{MENU}^{OK}$  > afin de le modifier et  $sur < OK_{MENU}$  > pour enregistrer vos modifications.

#### 1.4. Supprimer un numéro de la liste des numéros bloaués

1.4.1. Supprimer un numéro de la liste des numéros bloqués A partir du téléphone en veille,

- 1. Répétez les étapes 1 et 2 de la partie 1.2.
- 2. Appuyez sur  $< \frac{\text{DK}}{\text{MENU}} >$ , puis sur  $< \frac{\text{A}}{\text{DD}} >$  ou  $< \nabla >$  pour afficher **SUPPRIMER**, appuyez sur  $< \frac{A}{11} > ou < \nabla >$ jusqu'à sélectionner le numéro souhaité, puis appuyez sur < OK >. CONFIRM? apparait sur l'écran.
- Appuyez sur  $< \frac{DK}{MENU} >$  pour confirmer.

1.4.2. Supprimer tous les numéros de la liste des numéros bloaués A partir du téléphone en veille,

- 1. Répétez les étapes 1 et 2 de la partie 1.2
- 2. Appuyez sur  $< \frac{DK}{MENU} >$ , puis sur  $< \frac{A}{DD} >$  ou  $< \nabla >$  pour afficher **SUPPRIM.TOUT.** Appuyez sur <  $_{MENU}^{VK}$  >. **CONFIRM?** apparait sur l'écran. Appuyez sur <  $\frac{OK}{MENU}$  > pour confirmer.

#### 2. Mode manuel

2.1. Bloquer tous les appels sauf les VIP

Dans ce mode automatique plus restrictif, seuls les appels provenant de numéros pré-enregistrés comme VIP dans votre répertoire feront sonner votre téléphone.

| MENU BLOC. APPEL PROG. BLOC.                                                                                                    | DESACTIVER           |
|----------------------------------------------------------------------------------------------------|----------------------|
| • •                                                                                                    | ACTIVER              |
|                                                                                                    | <b>VIP OK</b> *      |
|                                                                                                    | CONTACTS OK          |
| Appuyez sur < $_{MENU}^{OK}$ >, puis sur < $\stackrel{\triangle}{\square}$ > ou < $\bigtriangledown$ afficher <b>BLOC. APPEL.</b> | > jusqu'à            |
| Appuyez sur $< \frac{DK}{MENU} >$ , puis sur $< \frac{\Delta}{10} >$ ou $< \nabla$ afficher <b>PROG. BLOC.</b>                    | > jusqu'à            |
| Appuyez sur $<_{MENU}^{DK} >$ , puis sur $<_{DU}^{AK} >$ ou $< \nabla$ sélectionner <b>VIP OK.</b>                                | > pour               |
| 2.2. Bloquer tous les appels sauf les co<br>Dans ce mode automatique plus large, seuls                                            | ntacts<br>les appels |

provenant de numéros pré-enregistrés dans votre répertoire (y compris les VIP) feront sonner votre téléphone.

|   | BLOC. APPEL | PROG. BLOC. | DESACTIVER   |
|---|-------------|-------------|--------------|
| • |             | •           | ACTIVER      |
|   |             |             | VIP OK       |
|   |             |             | CONTACTS OK* |

Appuyez sur <  $\frac{\text{DK}}{\text{MENU}}$  >, puis sur <  $\frac{\text{A}}{\text{MENU}}$  > ou <  $\nabla$  > jusqu'à afficher BLOC. APPEL. Appuyez sur <  $_{\rm MENU}^{\rm DK}$  >, puis sur <  $\stackrel{{\rm A}}{\boxdot}$  > ou <  $\bigtriangledown$  > jusqu'à

afficher PROG. BLOC. Appuyez sur <  $_{\text{MENU}}^{\text{OK}}$  >, puis sur <  $\stackrel{\blacktriangle}{\square}$  > ou <  $\bigtriangledown$  > pour sélectionner CONTACTS OK.

#### 3. Mode anonyme

Cette option supplémentaire vous permet de bloquer les appels dont les numéros ne s'affichent pas sur votre téléphone. Vous pouvez l'activer ou la désactiver indépendamment des modes de blocage d'appel évoqués précédemment.

| menu 1 | BLOC. APPEL | BLOQ. ANONYM | DESACTIVER* |
|--------|-------------|--------------|-------------|
|        | •           | •            | PRIVÉ       |
|        |             |              | TOUS        |

Appuyez sur <  $\frac{DK}{MENU}$  >, puis sur <  $\frac{\Delta}{M}$  > ou <  $\nabla$  > jusqu'à afficher BLOC. APPEL.

Appuyez sur  $< \frac{\text{DK}}{\text{MENU}} >$ , puis sur  $< \frac{\text{A}}{\text{M}} >$  ou  $< \mathbf{\nabla} >$  jusqu'à afficher 6. BLOQ. ANONYM.

Appuyez sur  $< \frac{\text{OK}}{\text{MENU}} >$ , puis sur  $< \frac{\text{A}}{\text{M}} >$  ou  $< \nabla >$  pour sélectionner l'un des modes

#### 3.1. Bloquer les numéros privés

Ce mode vous permet de bloquer les appels dont les numéros ont été délibérément rendus privés par leur détenteur. A partir du téléphone en veille,

1. Appuvez sur  $< \mathbf{0} >$  pour accéder directement ou sous-menu PROG. BLOC., ou

Appuyez sur <  $_{\text{MENU}}^{\text{DK}}$  > puis sur <  $\stackrel{\texttt{A}}{\text{m}}$  > or <  $\forall$  > jusqu'à afficher **BLOC. APPEL.** Appuyez sur <  $_{MENU}^{OK}$  > pour afficher PROG. BLOC.

- 2. Appuyez sur  $\langle \stackrel{\texttt{A}}{\square} \rangle$  ou  $\langle \nabla \rangle$  jusqu'à afficher **BLOQ. ANONYM.**
- 3. Appuyez sur <  $\frac{\text{DK}}{\text{MENU}}$ , puis sur <  $\frac{\text{A}}{\text{D}}$  > ou <  $\nabla$  > jusqu'à sélectionner PRIVÉ. Appuyez sur  $< \frac{OK}{MENU} >$  pour confirmer votre choix.
- 4. **Ø** restera affiché dans le coin inférieur gauche de votre

#### 3.2. Bloquer tous les numéros anonymes

Ce mode vous permet de bloquer tous les numéros qui ne s'affichent pas sur votre écran, depuis les numéros privés jusqu'aux appels internationaux et numéros provenant de téléphones publics.

A partir du téléphone en veille,

- 1. Répétez les étapes 1 et 2 de la section 3.1.
- Appuyez sur < <sup>OK</sup><sub>MENU</sub> >, puis sur < <sup>A</sup>/<sub>M</sub> > ou < ▼ > jusqu'à sélectionner **TOUS.** Appuyez sur < OK > pour confirmer votre choix.
- 3. **7** restera affiché dans le coin inférieur gauche de votre écran.

#### 3.3. Désactiver le blocage des numéros anonymes

- A partir du téléphone en veille,
- 1. Répétez les étapes 1 et 2 de la section 3.1. Appuyez sur < <sup>OK</sup><sub>MENU</sub> >, puis sur < <sup>A</sup>/<sub>M</sub> > ou < ▼ > jusqu'à sélectionner **DESACTIVER.**
- Appuyez sur  $< \frac{DK}{MENU} >$  pour confirmer votre choix. 3. I disparaitra de votre écran si le blocage des appels
- réguliers (voir 1. et 2.) est également désactivé.

#### EN CAS DE PROBLEME

D'une manière générale, en cas de problème, retirer les batteries dans tous les combinés

Déconnecter votre appareil. Attendre environ 1 minute. Reconnecter l'alimentation électrique et réinsérer les batteries. Pour plus d'informations, yous pouvez accéder à la version complète du manuel d'utilisation ou demander de l'aide en ligne sur notre site web: www.alcatel-home.com

#### SECURITE

En l'absence d'alimentation secteur, vous ne pourrez pas passer ou recevoir des En cas de fuite de gaz ou de tout autre danger d'explosion, n'utilisez pas votre

téléphone pour appeler les autorités responsables, à proximité de ce danger. N'ouvrez pas votre appareil ni son adaptateur secteur pour ne pas vous exposer à un risque de choc électrique. N'essayez jamais d'ouvrir les batteries, elles contiennent des substances chimiques dangereuses.

Votre poste téléphonique doit être installé dans un endroit sec, à l'abri de la chaleur, de l'humidité et des rayons directs du soleil. Pour éviter les interférences radio, éloignez le poste téléphonique d'au-moins 1 mètre de tout appareil électrique et autre téléphone.

#### ENVIRONNEMENT

Ce symbole signifie que votre appareil électronique hors d'usage doit être collecté séparément et non jeté avec les déchets ménagers. Dans ce but, l'Union Européenne a institué un système de collecte et de recyclage spécifique dont les fabricants ont la responsabilité. Aidez-nous à préserver l'environnement dans lequel nous vivons !

**CONFORMITE** Le soussigné, ATLINKS EUROPE, déclare que l'équipement radioélectrique du type DECT est conformé à la directive 2014/53/UE. Le texte complet de la déclaration UE de conformité est disponible à l'adresse internet suivante: www.alcatel-home.com. dans le menu SUPPORT puis Déclarations de conformité. Puissance moyenne par canal de 10mW Puissance d'émission mayinale: 24dBm Puissance d'émission maximale: 24dBm Plage de fréquence: 1880-1900MHz

#### ENGLISH

#### **BEFORE 1st USE**

#### Connecting your phone:

- Connect plugs in corresponding sockets in the base station. Plug the telephone line into telephone socket and insert power plug in an electrical outlet,
- Insert batteries in Handset After first time power up (base unit is connected to AC mains), welcome mode (country) will appear on the screen (Fig.1).
- Before you start to use your telephone, charge batteries continuously for 15 only use plug adapter supplied with the unit and rechargeable batteries with

#### your phone

- Handset / Base Station Keys
- 1. OK/Menu kev
- Back/ Intercom key
- 3 & 4. Navigation key
- 5. Hang-up/Exit key

# key - Press to insert #; In idle mode: Press and hold to access the call list

- If more than 2 registered handsets: C /▲ or ▼/select handset number/ OK MENU

- To ring all handsets to intercom: C → or Select CALL ALL / K

- Long press **\*** on the calling handset to establish conference call.

To register the direct memories in keys M1,M2, 1, 2 & 3

Press<sup>DK</sup><sub>MENU</sub>/select INTERCOM/<sup>DK</sup><sub>MENU</sub>/<sup>AK</sup><sub>MENU</sub> or ▼/select handset number/<sup>DK</sup><sub>MENU</sub>.

 $M_{MENU}^{OK}$  /  $M_{OV}^{A}$  or  $\nabla$  select HS SETTINGS /  $M_{MENU}^{OK}$  /  $M_{OV}^{A}$  or  $\nabla$  select DIRECT MEM /  $M_{MENU}^{OK}$  /

♣ or ♥ select M1 or M2, KEY 1 or KEY 2 or KEY 3 / <sup>DK</sup><sub>MENU</sub> / edit or enter the

This phone can be customized according to your preferences, to access the

- To customize handset (name, melody, language (table 2),...): An or ▼ select

- <sup>DK</sup><sub>MENU</sub> / ▲ or ▼ to select ANS. MACHINE / <sup>DK</sup><sub>MENU</sub> / ▲ or ▼ to select

 $\frac{DK}{MENU}$  /  $\triangle$  or  $\nabla$  to select ANS. MACHINE /  $\frac{DK}{MENU}$  /  $\triangle$  or  $\nabla$  to select

 $\frac{DK}{MENU}$  / **A** or **V** to select **ANS. MACHINE** /  $\frac{DK}{MENU}$  / **A** or **V** to select

TAM SETTINGS / <sup>DK</sup><sub>MENU</sub> / to select ANSWER MODE / <sup>DK</sup><sub>MENU</sub> / ▲ or ▼ to select

TAM SETTINGS / <sup>DK</sup><sub>MENU</sub> / to select OGM SETTINGS / <sup>DK</sup><sub>MENU</sub> / ▲ or ▼ to select

ANSWER ONLY or ANS & REC / DK / A or T to select RECORD MESS/

- <sup>OK</sup><sub>MENI</sub> / A or ▼ to select ANS, MACHINE / <sup>OK</sup><sub>MENI</sub> / to select MSG PLAYBACK /

- During message playback you can press  $\frac{DK}{MENU}$ , then  $\mathbf{A}$  or  $\mathbf{\nabla}$  to select options

TAM SETTINGS / <sup>DK</sup><sub>MENU</sub> to select ANSWER DELAY/▲ or ▼ to select 2 -8

- Dial your home phone number / while the answering machine playing greeting

message, press **\*** and enter remote access code (master PIN code 0000).

Press this button

2 (during message playback)

 $- \frac{DK}{MEMI}$  / A or  $\nabla$  to select ANS, MACHINE /  $\frac{DK}{MEMI}$  / A or  $\nabla$  to select

The remote feature lets you perform the following functions:

- <sup>DK</sup><sub>MENU</sub> / ▲ or ▼ to select ANS .MACHINE / <sup>DK</sup><sub>MENU</sub> / ▲ or ▼ to select TAM

SETTINGS / MENU / ▲ or ▼ to select TAM LANGUAGE / MENU / ▲ or ▼ to

This telephone is built-in with Smart Call Block feature\*. This

feature will help you avoid nuisance calls by only allowing

Default setting of Smart Call Block in this telephone is OFF

\*This feature requires a subscription of Caller Line Identification

but you can enable it via your phone settings, as explained in

CALL BLOCK OVERVIEW

Call Block function (Block all call with numbers) is Disabled. This is the default mode.

Call Block function is set to Manual. Numbers registered in the black

list will not go through and the phone will ring silently. Numbers can be added to the list while the phone is ringing and / or

In this automatic mode, any number not registered to your phonebool

vill be automatically be blocked and not cause your phone to ring.

All calls from contacts registered to your phonebox will proceed normally. When this mode is chosen, **Contacts OK** is displayed on LCD in idle mode unless you have unread messages/missed calls

In this second automatic mode, only calls from contacts registered as VIP in your phonebook will go through and cause your phone to ring. Any other number will not ring. When this mode is chosen, **VIPS OK** 

This extra feature allows you to block call that do not have a number

s displayed on the LCD in idle mode unless you have unread

attached to them (ie private calls, international calls, etc.). This option can be enabled on top of any of the previous four (to enable, see part 3)

nessages / missed calls (to enable, see part 2.2)

TAM ON/OFF/<sup>DK</sup>/▲ or ▼ to select ON or OFF / <sup>DK</sup>/<sub>MENU</sub>

To change PIN, registration handset, reset: A or ▼ select BS SETTINGS/ MENU.

To make a three-party conference call:

- Press 💙 on the called handset to answer.

Phonebook settings: 100 entries

To register in phonebook

During call:

number / JOK

**General settings** 

HS SETTINGS / OK

Set the answer mode

different possibilities press: DK MENU

Answering machine setting

Answering machine operation by handset

Turn the answering machine on or off

ANSWER ONLY or ANS & REC / DK MENU

Record a personalised outgoing message

Playback and delete messages

to DELETE the current message.

RINGS or TIME SAVER / OK ....

To check messages remotely

, DK, to start playback.

Set ring delay

Play back messages

Repeat message

Turn on answerer

Turn off answerer

Set the OGM voice language

the following paragraphs.

Explanations

select your preferred language / DK

some numbers to make your phone ring.

service from your telephone service provider

after a call (to enable, see part 1).

(to enable, see part 2.1).

Erase message

Skip message

Setting

OFF

ON

CONTACTS

VIPS

ANONYME

To

MENU to start recording / MENU to end recording.

(Automatic mode).

Press  $< \frac{DK}{MENU} >$ , press  $< \frac{\Delta}{D} >$  or  $< \nabla >$  to select **Call Block.** 

Press <  $M_{MENU}^{OK}$  >, press <  $\frac{\Delta}{M}$  > or <  $\nabla$  > to select **Block set.** 

Press <  $_{\rm MENU}^{\rm OK}$  >, press <  ${\color{black} \Delta}$  > or <  ${\color{black} \nabla}$  > to select  ${\color{black} VIP}$  OK

- 0 key During a call: Press and hold to insert a flash (R). \*key - Press to insert \*; In idle mode: press and hold to access the
- redial list M1, M2 key - In idle mode/during a call: Press to dial pre-recorded
- nber stored in direct men 🕜 key\*
- \* To block calls, it is necessary to subscribe to the Calling Number Presentation service. Contact your landline operator. In standby mode: Direct access to the Call blocking menu
- Talk key / Loudspeaker

9

10.

- Paging key To locate handset / to start registration procedure. 12. 13. Δ
- Increase (+) speaker volume during message playback.
- 7-SEG LED DISPLAY 14.
  - 0F-> -- When answering machine is OFF
  - On-> XX When answering machine is ON where XX is number of messages in TAM memory
  - 00 Steadily ON: No voice messages in TAM
  - Flash: There are XX new voice messages received where XX is ΧХ from 01 to 59
  - ZZ Steadily ON: There are ZZ old voice messages kept in the TAM memory (no new voice messages)
  - Flash XX alternatively with FF: There are XX new voice messages XX/FF received where XX is from 01 to 59 and the TAM memory is full
  - FF Flash FF: TAM memory is full and there are no new messages, only old messages are kept in TAM memory
  - -/XX Flash XX alternatively with - -: Time is not set and there are XX new voice messages received where XX is from 01 to 59
  - -Flash -: Time is not set and there are old voice messages kept - in the TAM memory only (no new voice messages)
  - Steadily ON: Plaving the current XX incoming old message ΧХ
  - Flash: Playing the current XX incoming new message A1/A2 Steadily ON: Playing the current outgoing message (OGM) where A1 is the Answer & Record OGM and A2 is the Answer Only OGM
  - XX/An Flash XX alternatively with An: XX new incoming message is now recording. An denotes that the incoming message recording is in progress
  - Flash: Remote access is in progress rA
  - LX Steadily ON: Indicate the current volume level where X is from 1 to 8 (non-cyclic)
- 15. ወ
- Press to turn on the answering machine Press again to turn off the answering machine
- 16.

17

19.

- Press to play the message Press again to stop the message playback
- Press to skip the current message and play the next message б
- 18. Press once to delete the message during playback Press and hold to delete all the messages Note: New voice messages will not be deleted

#### $\ll$

Press to repeat playing the current message from the beginning Press twice to skip backward to the previous message

#### 20. $\mathbf{\nabla}$

Decrease (-) speaker volume during message playback \*Subject to subscription and availability of the service from the fixed line operator.

#### Display icons

- Indicates that the Call Blocking function is activated.
- (See the attached Call Blocking addendum)
- Indicates battery is fully charged.
- Indicates battery is fully discharged.
- Indicates that an external call is connected or held. Icon blinks when receiving an incoming call
- **co** Indicates you have a new voice mail message\*.
- P Indicates you have new missed calls\*.
- Displays when the alarm clock is activated.
- Displays when handsfree is activated.
- Indicate when the telephone answering machine (TAM) is turned on. Flash when new TAM messages are received.
- III Indicates that the handset is registered and within range of the base station. Icon blinks when the handset is out of range or is searching for a base.

#### Using the phone Receive and end a call

To make an internal call

- ピノチ Make a call
- 📢 either before or after dialing your number
- From redial list: Press and hold ★/ A or ▼/ ♥.
- From call log list\*: Press and hold # / ♣ or ♥ / ♥.

- During a call, to activate/desactivate handsfree: I

- Note: You need to subscribe to Caller Line Identification service to be able to see the caller's number or name in the call log.
- From direct memories: long press on KEY 1 or KEY 2 or KEY 3 in idle mode.
- From phonebook:  $\stackrel{\text{A}}{\frown}$  /  $\stackrel{\text{A}}{\frown}$  or  $\bigtriangledown$  /  $\stackrel{\text{DK}}{\blacksquare}$  .

- If only 2 registered handsets: C

| 1. Manual call block mode<br>Manual call block is the easiest option when<br>When you chose <b>ON</b> in the call block settin                                                                                   | n starting out.<br>gs. all calling                                          | 2.2. Contacts only<br>In this broad automatic mode, only calls from con<br>registered in your phonebook (normal and VIP) w                                                                                                    | tacts<br>ill go                                     |
|----------------------------------------------------------------------------------------------------|-----------------------------------------------------------------------------|----------------------------------------------------------------------------------------------------|-----------------------------------------------------|
| numbers <u>registered in your blacklist</u> will be                                                                                                    | blocked.                                                                    | through and make your phone ring.                                                                                                    |                                                     |
| How to block an incoming call:                                                                                                    | t at any time.                                                              | MENU CALL BLOCK BLOCK SET.                                                                                                    | OFF                                                 |
| When the phone is ringing and before answ<br>It will terminate the call and offer you the                                                                                                    | vering, press 🖉 .<br>option to register                                     |                                                                                                    | /ІР ОК                                              |
| the number to the blacklist in one click.                                                                                                    | abor in the                                                                 |                                                                                                    | TACTS OK                                            |
| blacklist, press $< \frac{DK}{MENU} >$ .                                                                                                    | ilber in the                                                                | Press < $M_{N}$ >, press < $\overline{m}$ > or < $\overline{\nabla}$ > to select <b>Ca</b><br>Press < $M_{N}$ > press < $\overline{m}$ > or < $\overline{\nabla}$ > to select <b>Bi</b>                                              | ll Block.<br>ock set                                |
| IMPORTANT: if you don't confirm, the numl<br>added to the blacklist and the next call will a                                                                                                    | per will not be<br>o through normally.                                      | Press < $_{\text{MEN}}$ >, press < $_{\text{MEN}}$ > or < $\nabla$ > to select <b>Co</b>                                                                                                    | ntacts OK                                           |
| 1.1. Enable MANUAL mode                                                                                                    | o through hormany.                                                          | (Automatic mode).                                                                                                    |                                                     |
| MENU CALL BLOCK BLOCK SET.                                                                                                    | OFF                                                                         | This feature allows you to block numbers that do                                                                                                    | not display a                                       |
|                                                                                                    | ON                                                                          | number on your phone. It can be enabled or disat<br>independently from the previous call block modes                                                                                                    | oled                                                |
|                                                                                                    | CONTACTS OK                                                                 |                                                                                                    | RIVATE*                                             |
| Press < <sup>™</sup> > press < <sup>™</sup> > or < ▼> to sele                                                                                                    |                                                                             | · · · · · · · · · · · · · · · · · · ·                                                                                                    | ALL                                                 |
| Press $< \frac{\text{mess}}{\text{mess}} >$ , press $< \frac{\text{mess}}{\text{mess}} >$ or $< \nabla >$ to sele                                                                                                | ct Block set.                                                               |                                                                                                    | OFF                                                 |
| Press $< \frac{DK}{MENU} >$ , press $< \frac{\Delta}{10} >$ or $< \nabla >$ to sele                                                                                                    | ct <b>ON</b> (manual mode).                                                 | Press < $\stackrel{\text{MENU}}{\longrightarrow}$ , press < $\textcircled{D}$ > or < $\bigtriangledown$ > to select <b>Ca</b>                                                                                                    | ll Block.<br>k anonym                               |
| OR<br>In idle mode, press 🗖 to access BLOCK SE                                                                                                    | T. directlv.                                                                | Press $< \frac{\text{DK}}{\text{MENU}}$ , press $< \frac{\text{D}}{\text{MENU}}$ or $< \nabla$ to select one of                                                                                                    | the options.                                        |
| After you enable this option, the call block                                                                                                    | icon 🕼 will be                                                              | 3.1. Block Private Calls                                                                                                    | n nurnosoly                                         |
| displayed on the LCD.                                                                                                    |                                                                             | kept their numbers private from you.                                                                                                    | i puiposeiy                                         |
| In idle mode,                                                                                                    |                                                                             | In idle mode,<br>1. Press < 🖗 > key, BLOCK SET, is displayed, or                                                                                                    | Press < OK<br>MENU >                                |
| 1. Press $\langle \Psi \rangle$ key, <b>BLOCK SEI</b> . is display<br>Press $\langle \Psi \rangle$ to press $\langle \Phi \rangle$ or $\langle \Psi \rangle$ to set                                              | ved, or select <b>CALL BLOCK</b> .                                          | to press $< \stackrel{\clubsuit}{\square} >$ or $< \bigtriangledown >$ to select <b>CALL BLOO</b>                                                                                                    | CK,                                                 |
| press $< \frac{DK}{MENU} >$ to show <b>BLOCK SET</b> .                                                                                                    | ,                                                                           | press < <sup>DK</sup> <sub>MENU</sub> > to show <b>BLOCK SET</b> .                                                                                                    |                                                     |
| 2. Press $< \bigoplus^{A} > $ or $< \nabla > $ to select <b>BLOCK</b>                                                                                                    | LIST.                                                                       | 2. Press $< \bigoplus >$ or $< \forall >$ to select <b>BLOCK ANONY</b><br>3. Press $< \bigoplus >$ press $< \bigoplus >$ or $< \forall >$ to select                                                                                  | M.<br>PRIVATE                                       |
| 3. Press $< \frac{DK}{MENU} >$ , press $< \frac{\Delta}{D} >$ or $< \nabla >$ to s                                                                                                    | select ADD, enter                                                           | press $< \frac{MEN}{MEN} >$ to confirm.                                                                                                    | INIVAL,                                             |
| NOTE: 2 more ways to add incoming and o                                                                                                    | utgoing call                                                                | 4. <b>Ø</b> will be displayed on the lower side of LCD.                                                                                                    |                                                     |
| numbers in Block list:                                                                                                    |                                                                             | <b>3.2. Block All Anonymous Calls</b><br>This mode will block all incoming calls, including p                                                                                                    | private calls,                                      |
| - Press < $M_{\text{ENU}}$ >, press < $\Delta$ > or < $\nabla$ > to                                                                                                    | select CALL LIST                                                            | international calls, pay phone and other out-of-are                                                                                                    | ea calls.                                           |
| , or long press $\langle \# \rangle$ .                                                                                                    | alact call list antry                                                       | 1. Repeat step 1 and 2 in Section 3.1.                                                                                                    |                                                     |
| - Press $< \frac{DK}{M} > 0$ r $< \nabla > 0$                                                                                                    | select to <b>ADD to</b>                                                     | 2. Press $\langle DK \rangle$ , press $\langle D \rangle$ or $\langle \nabla \rangle$ to select <b>A</b>                                                                                                    | LL,                                                 |
| BLIST.                                                                                                    |                                                                             | press $< \frac{M}{MEN} >$ to confirm.                                                                                                    |                                                     |
| <ul> <li>Press &lt; MENU &gt; to show selected number,<br/>save to <b>Block list</b>.</li> </ul>                                                                                                    | press < MENU > to                                                           | 3.3. Set Block Anonymous Calls OFF                                                                                                    |                                                     |
| 2. From outgoing call numbers                                                                                                    | coloct radial list anter                                                    | In idle mode,                                                                                                    |                                                     |
| - Press $< \frac{B}{M} >$ , press $< \frac{A}{M} >$ or $< \nabla >$ to                                                                                                    | select to <b>ADD to</b>                                                     | 2. Press < $\stackrel{\text{OK}}{\underset{\text{MENU}}{\text{DK}}}$ > press < $\stackrel{\text{A}}{\underset{\text{DK}}{\text{D}}}$ > or < $\overrightarrow{\nabla}$ > to select                                                    | OFF,                                                |
| BLIST.                                                                                                    |                                                                             | press < OK<br>MENU > to confirm.<br>3. <b>1</b> will only disappear from the LCD if the regu                                                                                                    | lar call block                                      |
| <ul> <li>Press &lt; MENU &gt; to show selected number,<br/>save to Block list.</li> </ul>                                                                                                    | press < MENU > to                                                           | (see 1. And 2.) is also set to OFF.                                                                                                    |                                                     |
| 1.3. Edit numbers in Blacklist                                                                                                    |                                                                             | <b>TROUBLESHOOTING</b><br>As a general rule, if a problem occurs, remove the batteries fr                                                                                                    | om all handsets                                     |
| 1. Repeat step 1 and 2 in Section 1.2.                                                                                                    |                                                                             | for about 1 minute, then disconnect and reconnect the power<br>base and reinstall the bandset batteries. For more information                                                                                                    | supply to the                                       |
| 2. Press $< \frac{DK}{MENU} >$ , press $< \frac{\Delta}{100} >$ or $< \nabla >$ to                                                                                                    | select <b>EDIT</b> , press                                                  | download full user guide or get on-line assistance www.alcate                                                                                                    | I-home.com                                          |
| to edit, and then press $< \square >$ to save.                                                                                                    | edited, press < uk >                                                        | This telephone is not designed for Emergency calls when the ma                                                                                                    | ain power fails. De                                 |
| 1.4. Delete numbers in Blacklist                                                                                                    |                                                                             | Do not open your device or its power supply to avoid risk of eler                                                                                                    | ctrical shock. Do                                   |
| In idle mode,                                                                                                    |                                                                             | substances. Your telephone must be located in a dry place away                                                                                                    | y from hot,                                         |
| 1. Repeat step 1 and 2 in Section 1.2.                                                                                                    |                                                                             | humide and direct sunlight condition. To avoid radio signal inte<br>the phone at least 1 meter away from other electrical appliance:                                                                                                 | rference, place<br>s or other phones                |
| 2. Press $< \bigoplus_{w \in \mathbb{N}} >$ , press $< \bigoplus_{w \in \mathbb{N}} >$ or $< \forall >$ to select numbe                                                                                          | r to be deleted.                                                            | ENVIRONMENT                                                                                                    | annliance mu                                        |
| press < <sup>DK</sup> >, <b>CONFIRM?</b> is shown, and                                                                                                    | d then press $< \frac{DK}{MENU} >$                                          | be collected separately and not mixed with the househo                                                                                                    | old waste The                                       |
| to confirm.                                                                                                    |                                                                             | system for which producers are responsible.                                                                                                    | and recycling                                       |
| 1.4.2. Delete all numbers from blacklist<br>In idle mode,                                                                                                    |                                                                             | Help us protect the environment in which we live!                                                                                                    |                                                     |
| 1. Repeat step 1 and 2 in Section 1.2.                                                                                                    |                                                                             |                                                                                                    |                                                     |
| <ol> <li>Press &lt; <sup>M</sup><sub>MN</sub>&gt;, press &lt; <sup>M</sup><sub>M</sub> &gt; or &lt; ▼ &gt; to s<br/>press &lt; <sup>M</sup><sub>MN</sub> &gt;, CONFIRM? is shown, and<br/>to confirm.</li> </ol> | elect <b>DELETE ALL</b> ,<br>d then press < <sup>DK</sup> <sub>MENU</sub> > | Hereby, ATLINKS EUROPE declares that the radio equipment ty<br>compliance with Directive 2014/53/EU. The full text of the EU<br>conformity is available at the following internet address: www.al<br>Average power per coannet. 10mW | vpe DECT is in<br>declaration of<br>lcatel-home.com |
| 2. Automatic call block mode                                                                                                    |                                                                             | Maximum Output Power (NTP) : 24dBm                                                                                                    |                                                     |
| <b>2.1. VIPs only</b><br>In this restrictive automatic mode, only cal                                                                                                    | ls from numbers                                                             | Hereby, ATLINKS EUROPE declares that the radio equipment typ                                                                                                    | e DECT is in                                        |
| registered as VIP in your phonebook will go                                                                                                    | through and make                                                            | compliance with Legislation: Radio Equipment Regulations 2017<br>The full text of the UKCA declaration of conformity is available at                                                                                                 | (SI 2017/1206).<br>the following                    |
|                                                                                                    | OFF                                                                         |                                                                                                    |                                                     |
|                                                                                                    | ON                                                                          | ČÀ                                                                                                    |                                                     |
|                                                                                                    | VIP OK*                                                                     | 147 avenue Paul Doumer 92500 RUEIL-MAL                                                                                                    | _MAISON - France                                    |
|                                                                                                    | CONTACTS OK                                                                 | WWW.                                                                                                    | aicater-nome.com                                    |

www.alcatel-home.com Alcatel is a trademark of Nokia, used under license by ATLINKS